WSDOT

# MS203

# MicroStation - Sheet Development with ProjectWise

HQ CAE Support Version 1.02

# Contents

| weicome and Objectives                                                                                                    |
|----------------------------------------------------------------------------------------------------|
| Sheet Preparation with ProjectWise5                                                                                                    |
| Overview                                                                                                    |
| Single Sheet-per-File Method5                                                                                                    |
| Coordinate Correct Sheet Files6                                                                                                    |
| Working with ProjectWise6                                                                                                    |
| Work Distribution6                                                                                                    |
| Basic approach at WSDOT6                                                                                                    |
| Container Files6                                                                                                    |
| Display Control9                                                                                                    |
| First Sheet Set9                                                                                                    |
| Additional Sheet Sets9                                                                                                    |
| Set up the training data10                                                                                                    |
| Copy the training data to your workspace10                                                                                                    |
| EXERCISE 1                                                                                                    |
| Create a container file11                                                                                                    |
| Populate the container file12                                                                                                    |
|                                                                                                    |
| EXERCISE Z                                                                                                    |
| Create the First Sheet File                                                                                                    |
| Create the First Sheet File                                                                                                    |
| Create the First Sheet File                                                                                                    |
| Create the First Sheet File                                                                                                    |
| Create the First Sheet File                                                                                                    |
| Create the First Sheet File                                                                                                    |
| EXERCISE 2       17         Create the First Sheet File       17         Checking Files in to ProjectWise       17         Place the Sheet Border Cell       21         Add Annotation and Clean Up the Sheet Border       21         Create the remaining Alignment Plan sheets       24         Container Cleanup       24         Title block entries       25                                                                                                    |
| EXERCISE 2       17         Create the First Sheet File       17         Checking Files in to ProjectWise       17         Place the Sheet Border Cell       21         Add Annotation and Clean Up the Sheet Border       21         Create the remaining Alignment Plan sheets       24         Container Cleanup       24         Title block entries       25         Exercise 3       27                                                                                                    |
| EXERCISE 2       17         Create the First Sheet File       17         Checking Files in to ProjectWise       17         Place the Sheet Border Cell       21         Add Annotation and Clean Up the Sheet Border       21         Create the remaining Alignment Plan sheets       24         Container Cleanup       24         Title block entries       25         Exercise 3       27         Additional plan sheet sets       27                                                                                                    |
| EXERCISE 2       17         Create the First Sheet File       17         Checking Files in to ProjectWise       17         Place the Sheet Border Cell       11         Add Annotation and Clean Up the Sheet Border       21         Create the remaining Alignment Plan sheets       24         Container Cleanup       24         Title block entries       25         Exercise 3       27         Additional plan sheet sets       27         Adjust levels and references       27                                                         |
| EXERCISE 2       17         Create the First Sheet File       17         Checking Files in to ProjectWise       17         Place the Sheet Border Cell       21         Add Annotation and Clean Up the Sheet Border       21         Create the remaining Alignment Plan sheets       24         Container Cleanup       24         Title block entries       25         Exercise 3       27         Additional plan sheet sets       27         Adjust levels and references       27         Now, let's add an additional base data       28 |

|     | Working with sheet title block information in ProjectWise | 28 |
|-----|-----------------------------------------------------------|----|
|     | Searching title block information in ProjectWise          | 29 |
| Exe | ercise 4                                                  | 30 |
| F   | Printing                                                  | 30 |
|     |                                                           |    |

Please provide feedback on this manual to Clint Hill or Thomas Kerr of WSDOT HQ CAE Support.

# Welcome and Objectives

Welcome to the WSDOT MicroStation 203 Sheet Development with ProjectWise course. This training is intended for MicroStation users familiar with the management of base files and plan sheets explored in the MicroStation 201 Production Level course. This material will introduce ProjectWise specific workflows for sheet development.

This material references ProjectWise Explorer SS4. Some functions may not be available or are different for earlier versions.

## **Objectives**

At the completion of this course, the student will be able to:

- Describe basic concepts of single sheet per file approach and benefits
- Define when and why an intermediate "container" file is used
- Create a plan set deliverable package including base files, container, and sheet files

For more information and continued learning, visit the WSDOT CAE training webpage:

wwwi.wsdot.wa.gov/design/cae/training.htm

Or contact WSDOT CAE Support at 360.709.8013.

# **Sheet Preparation with ProjectWise**

This chapter introduces the Sheet file and WSDOT plans preparation approach to sheet development and management in ProjectWise projects. For workflow purposes, it assumes that base plan development has been completed including page layout in the alignment base.

# **Overview**

Sheet files are the second of two basic types of DGN used at WSDOT for production drafting (Base files being the first). This DGN type represents the paper "report" of the base plans that act as the instruction plan set for removing, revising, or placing project features. Sheet files may also indicate typical sections, detour routes, plan view, profile view, details, and tabular information for work organized into plan types. Construction notes and other applicable annotation -such as call-outs- are stored in the sheet file.

For plan view sheets, the project base information is referenced to the sheet file, aligned with the sheet border, then are clipped to within the viewable area. Match lines to adjacent sheets are added and plan set specific annotation is placed to complete the sheet.

# **Single Sheet-per-File Method**

The single sheet-per file method is, as the name implies, one sheet border per sheet file. At first glance, this may appear strictly to increase the number of files to manage compared to historic WSDOT methodology. However, it also comes with a few new ways to manage sheet data and allows some useful functionality.

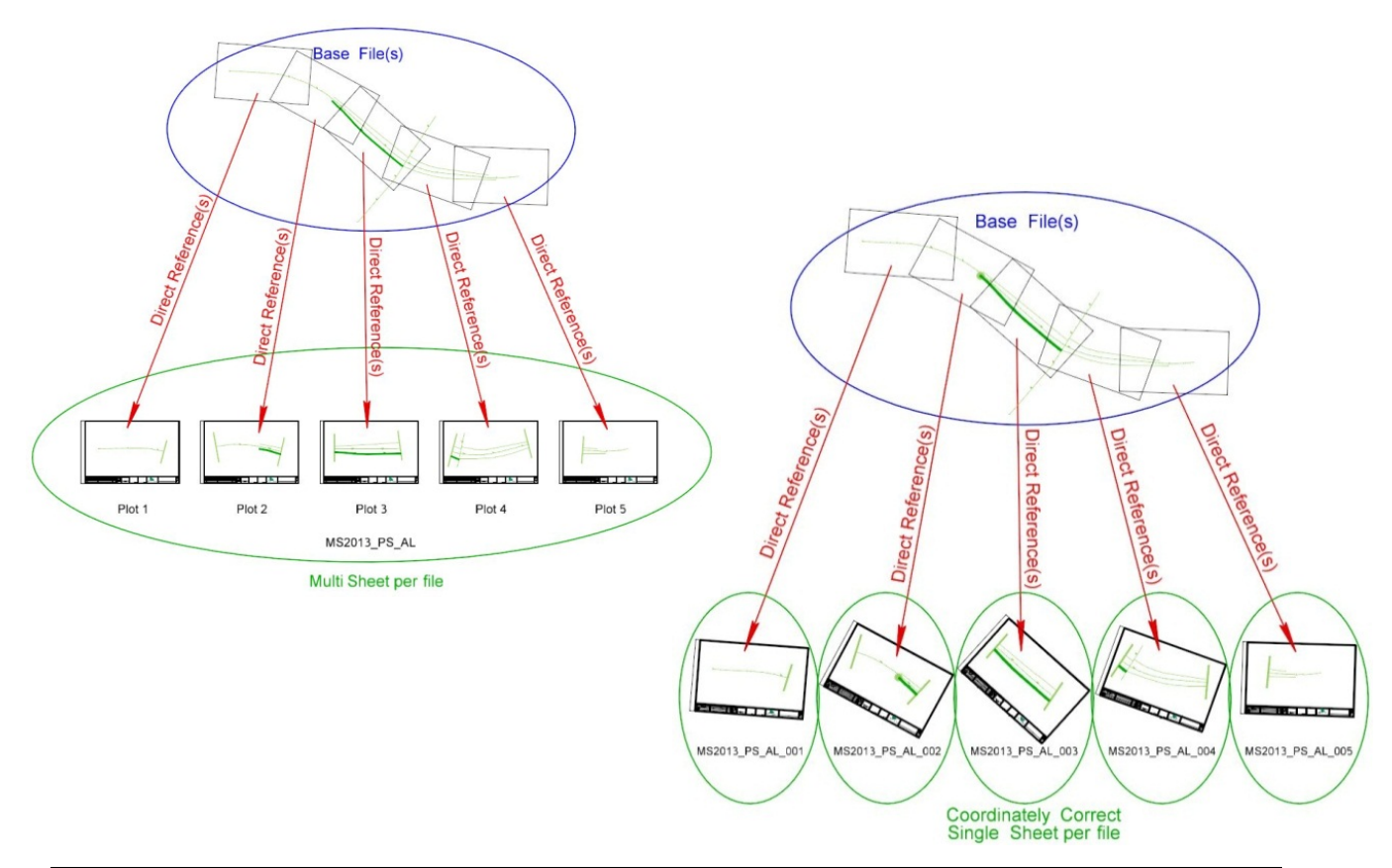

# **Coordinate Correct Sheet Files**

Sheet files may be created using USFt seed files. When the base information is referenced using Coincident World, the sheet border cell may be rotated and oriented along the alignment at the appropriate scale. Following the cleanup process of clipping the base reference, applying match lines, placing annotation, etc. the sheet is completed.

When snapping on a base element in the sheet, MicroStation returns the project XY coordinate. Since the file unit of measure is USFt and the base reference scale is 1:1, measuring tools also output the real world distances, angles, and bearings by default. This includes InRoads tracking functions as well.

Additional referenced project base files will automatically be aligned properly with the sheet since they are already aligned coordinately with each other.

#### Working with ProjectWise

ProjectWise maintains what it refers to as documents. These documents represent a file that includes attributes or "meta-data" further describing the document, its purpose, or unique related data. Attributes can be used to narrow a search in ProjectWise for specific information in one or many documents.

Some MicroStation DGN files contain a set of tags that hold information such as the title block entries, file name, plan sheet type and plan set sheet number. These tags are recognized and matched with corresponding attributes in ProjectWise.

Because there can be only one instance of an attribute value per document, each sheet file may contain only one sheet border.

# **Work Distribution**

Since each sheet border is in a separate file, multiple drafters may work in the same plan set at the same time.

That also means more files to manage. The WSDOT Electronic Engineering Data Standards (EEDS) manual provides standards for file naming conventions for both single and multiple sheet-per-file approaches to help organize and manage those files.

# **Basic approach at WSDOT**

- Container File
- Display Control
- First Sheet Set
- Additional Sheet Sets

#### **Container Files**

Using a container file effectively groups common base information files with plan type specific base files in a single portal for each plan type. This reduces the number of references necessary for each sheet, and allows a central opportunity to control level display for the plan set. The container file shall not hold any data, but rather serves as a plan type reference and level display control mechanism. All base files applicable to a plan type are referenced to the container which is, in turn, referenced to each sheet file. Each new base file is referenced to the container and immediately displayed in each sheet file.

Level display filtering for plans preparation is done in the container. Therefore, the container should be located in the same folder as the sheet set for the applicable plan type.

Nested referencing is used to see base information in the sheet through the container.

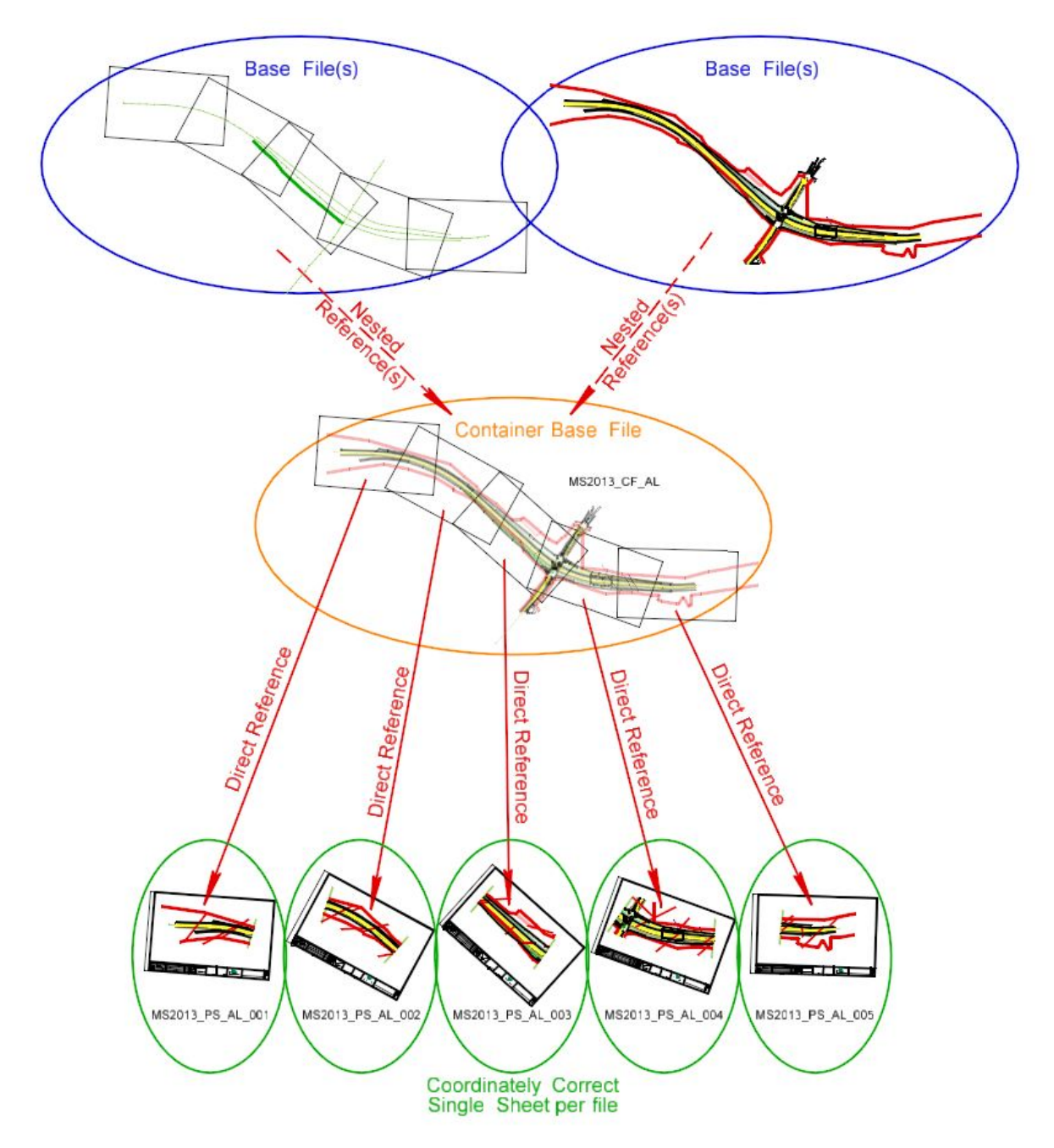

When working on a simple project with a small footprint requiring a single sheet for each plan type, a design team may determine that direct references are adequate. However, the more sheets, the more reference management is required and the use of container files is recommended. Even with simpler projects, a container method may be a good idea as it's consistent with other projects and covers the file management when project scope creep occurs and that one sheet becomes five.

# **Display Control**

Level display of each associated base file is controlled in the container file. This is similar to sheet level display control in the historic WSDOT multiple sheet-per-file method and acts like a level filter for a specific plan type set.

Why control level display in the container rather than the base? Level display control is a necessary part of base development. During base development, levels may be turned off for clarity in a specific task. There are no set level display rules for base files. Using the container to control the level display for plan type requirements allows a separation from the day-to-day base work and the deliverable plan set. Therefore, base file level display control should not be used for what is shown in the sheet files.

Often a plan type may be completed and the leveling scheme filtered appropriately, then the next plan type effort changes the base leveling scheme - causing stress when attempting to print previously completed plan sets. Container control isolates the level display and maintains it at a single point.

If saved views are used in this process, they should strictly be for camera position and rotation only. Do not use saved views to control level display.

## **First Sheet Set**

The first set of sheet files will act as a template for other plan types. These steps will set up the referencing, apply match lines, establish clipping boundaries, and apply sheet annotation common to all plan sheets such as the north arrow.

## **Additional Sheet Sets**

The container and sheet files can be copied to produce additional plan type file sets. Revising the file names, re-pointing to the container references, and adjusting the level display in the new container completes the development of a new plan sheet set.

Let's give it a try.

# Set up the training data

In ProjectWise, verify that you have a User folder and copy the training dataset.

- 1. In ProjectWise, browse to your region's Users folder: WSDOT\Documents\[Your Region]\Users\
- 2. Create a folder with your account name (WSDOT login).
- 3. If you have problems creating a folder, contact your Region/Program ProjectWise Coordinator or the HQ CAE Help Desk.
- 4. Create a new folder in your user folder with the following information:

Name:TrainingDescription:My training materials

This is the folder we will be working in from this point forward.

#### Copy the training data to your workspace.

- 5. In ProjectWise, browse to -CAE Training\Projectwise.
- 6. Copy the *MS203* folder with all subfolders to your *Training* folder including subfolders.
- 7. In the resulting *General* tab, toggle *Subfolders* and *Documents* to ON.
- 8. In the Advanced tab, toggle the Copy Access Control to OFF.
- 9. Disregard other settings.

| Paste folder 'MS203'                          | ×            | Paste folder 'MS203'                                                                                                    | ×            |
|-----------------------------------------------|--------------|----------------------------------------------------------------------------------------------------|--------------|
| General Advanced<br>Copy<br>Copy<br>Documents | OK<br>Cancel | General       Advanced         Documents       Image: Copy set references         Image: Copy attributes       Image: Copy attributes         Image: Copy optimized copy versions       Image: Copy versions         Folders       Image: Copy folder workflow         Image: Copy workspace control       Image: Copy workspace profiles         Image: Copy update comparison       Image: Copy update comparison         Image: Copy update comparison       Image: Copy update comparison         Image: Copy update comparison       Image: Copy update comparison         Image: Copy update comparison       Image: Copy update comparison         Image: Copy update comparison       Image: Copy update comparison         Image: Copy update comparison       Image: Copy update comparison         Image: Copy update comparison       Image: Copy update comparison         Image: Copy update comparison       Image: Copy update comparison         Image: Copy update comparison       Image: Copy update comparison         Image: Copy update comparison       Image: Copy update comparison         Image: Copy update comparison       Image: Copy update comparison         Image: Copy update comparison       Image: Copy update comparison         Image: Copy update comparison       Image: Copy update comparison         Image: Copy update comparison       Image | OK<br>Cancel |
|                                               | н            |                                                                                                    | .4           |

10. Click **OK**.

# **EXERCISE 1**

In this exercise we will create a container file for use with the basic single sheet-per-file method.

# **Create a container file**

The first step is to create a document in ProjectWise with a starter set of attributes. The resulting associated file will be a MicroStation DGN container that we'll set up with appropriate base references. This method is used when creating any new document from within ProjectWise.

- 1. Browse to the [YourUserName]\Training\MS203\\_CAEData\CAD\ContractPlans\080-AlignRWPlans folder.
- 2. Right-click in the document pane and select New > Document.

| Select a Wizard               | x      |
|-------------------------------|--------|
| Document Creation Wizards     |        |
| No Wizard Advanced<br>Wizard  | Cancel |
| Make this wizard the default. |        |

3. Select *No Wizard* and click OK.

Alternatively you may double-click the option.

This initiates the Create Document dialog.

- 4. In the *General* tab *Document* frame, enter MS203\_CF\_AL.dgn in the *Name* field.
- 5. In the *Description* field, enter **Container Alignment Plans**.
- 6. In the *File* frame, click on **Advanced**.
- 7. Select Import.
- 8. Browse to C:\Users\Public\CAE\Standards\WSDOT\Seed.
- 9. Select **PSE\_Base.dgn** and click **Open**.

Just right of the name, the Lock is now toggled on regarding Synchronizing Names.

- 10. Select *Use original document name* and click **OK**.
- 11. Select the *Attributes* tab.
- 12. Click Ok in the prompt to save the document before continuing.

Note that a list of attributes is displayed. The list is not necessarily all of the attributes, but rather a subset based on the interface you choose in ProjectWise.

- 13. In ProjectWise, verify that *View > Toolbars > Interface* is checked **ON**.
- 14. Change the ProjectWise Interface to *Project Information*.

| ProjectWise Explorer V8i (SELECTseries 4)                                 |                                                                                                    |           |
|---------------------------------------------------------------------------|----------------------------------------------------------------------------------------------------|-----------|
| Datasource Folder Document View Tools Wind                                | ow Help                                                                                               |           |
| 🔁 🖉 😤 🧧 Po Pa 🖙 🏭 🕘 🗛 🗸                                                   | Search 📮 🗸 🗸 🗸 🗸 🗸 Search 🖉                                                                           | iew WSDOT |
| 🕴 🗣 👻 📄 🖌 🚺 🛛 Address 💟 pw:\\HQOLYMAPPPW01                                | P.WSDOT.LOC:WSDOT\Documents\_HQ\Users\HillCL\Training\<br>Bridge                                      |           |
| ⊢ 🖉 _HQ 🔹                                                                 | Folder Id Name Description CADD Photogrammetry                                                        | File Upd  |
| ⊕-∑ Bridge & Structures     ⊕-∑ Development Division     ⊕-∑ Fish Passage | 2 34676 MS202 MicroStation 202 Training: Plans Preparation in Project Project Infomation Right of Way |           |
| Photogrammetry                                                            |                                                                                                    |           |
|                                                                           |                                                                                                    |           |
| ⊢. [27] HillCL<br>⊢. [27] Training                                        |                                                                                                    | ÷.        |
|                                                                           | Folder Properties Dependency Viewer Access Control                                                    |           |
|                                                                           | Property name Property value Property name Property value                                             | ÷         |
| For Help, press F1                                                        | 4:                                                                                                    | 04 PM     |

This sets the collection of attributes to those related to project information.

15. In the Project Information screen, enter the following fields:

| Project Name      | = MS203 Sheet Development with ProjectWise |
|-------------------|--------------------------------------------|
| Region            | = [Your Region]                            |
| SR Number Primary | = 090                                      |

16. Click Save, then Close.

## Populate the container file

17. Double-click on the new file.

Note that the file is Checked Out to you. A red check next to the file indicates that this file is checked out and that when others open the file will it will be read only and not necessarily see the most recent changes until you check it back in.

| Folder Id | Name            | Description |
|-----------|-----------------|-------------|
| 🗸 樻 37978 | MS203_CF_AL.dgn | MS203_CF_AL |

18. In MicroStation, select *File > References*.

19. In the *References* dialog, select *Tools > Attach*.

| 📕 Attach Reference  |                  |           |             | ×            |
|---------------------|------------------|-----------|-------------|--------------|
| Select              |                  |           |             |              |
| Documents           |                  |           |             |              |
| Folder 🔯 080-AlignR | WPlan            |           | - 4         | ) 🗄 🥅 🔯      |
| M 0                 |                  |           |             | Up One Level |
| Name                |                  | Folder Id | Description |              |
| ✓ MS202_CF_AL       |                  | 34681     | Container - |              |
|                     |                  |           |             |              |
|                     |                  |           |             |              |
| •                   |                  |           | •           |              |
| Application:        | All Applications |           |             | •            |
| Extension:          | *.dgn;*.dwg;*.dx | f         |             | •            |

20. Browse up two levels to the CAD folder, and then double-click the *BaseFiles* folder.

| Attach Reference      |                   |           |            |            |
|-----------------------|-------------------|-----------|------------|------------|
| Documents             |                   |           |            |            |
| Folder 🔯 BaseFil      | es                |           |            |            |
| AA (75                |                   |           |            |            |
| 1998   <u>2</u> 22    | *                 |           |            | • <b>•</b> |
| Name                  | <u>^</u>          | Folder Id | Descript 📤 |            |
| MS202_BP_A            | L.dgn             | 34683     | MS202      |            |
| MS202_BP_C            | N.dgn             | 34683     | MS202_ =   |            |
| MS202_BP_D            | R.dgn             | 34683     | MS202_     |            |
| MS202_BP_E            | X.dgn             | 34683     | MS202_ +   |            |
| <ul> <li>■</li> </ul> |                   |           | •          |            |
| Application:          | All Applications  |           |            | •          |
| Extension:            | *.dgn;*.dwg;*.d   | İxf       |            | •          |
| Selected Documents    | Add               | Remove    |            |            |
| Name                  | Folder Id Descrip | otion     |            |            |
|                       |                   |           |            |            |
| <                     |                   |           |            | •          |
| Attachment method:    | Interactive       |           |            | •          |
|                       |                   |           |            | DK Cancel  |

21. Highlight *MS203\_BP\_AL.dgn*, click Add to include it in the *Selected Documents* field.

You can alternatively double-click the file.

22. Ensure that the attachment method is set to *Interactive* and click OK.

23. In the *Reference Attachment Settings* dialog enter or set the following:

| Logical Name       | = BP_AL              |
|--------------------|----------------------|
| Description        | = Base – Alignment   |
| Orientation        | = Coincident – World |
| Scale              | = 1:1                |
| Nested Attachments | = No Nesting         |
| New Level Display  | = Never              |

# Things to note in this dialog:

*Logical Name* and *Description* – these fields are used to provide more information regarding what the purpose of the reference is. This becomes more beneficial with more references.

*Orientation* and *Scale* – these settings determine the coordinate alignment and scale of the reference to the master. These options ensure that the coordinates align and distances are consistent.

*Nested Attachments* – indicates the number of layers of references available to display. For container files, we reference project base files directly, so no nesting.

*New Level Display* – for the container may be set to Always during development of the base file. However, it should be set to Never once all applicable elements to the target plan type are added. This allows you to continue to maintain attached base files for other plan types without impacting the level schema of this plan type container.

| Reference Attachment S       | Settings for\MS203_BP_AL.dgn                 |
|------------------------------|----------------------------------------------|
| File Name: PW_               | WORKDIR:dms37982\MS203_BP_AL.dgn             |
| Full Path: c:\us             | ers\hillcl\pw_wsdot\dms37982\MS203_BP_AL.dgn |
| <u>M</u> odel: Defau         | lt 👻                                         |
| Logical Name: BP_A           | L                                            |
| Description: Base            | - Alignment                                  |
| Orientation:                 |                                              |
| View                         | Description                                  |
| Coincident                   | Aligned with Master File                     |
| Coincident - World           | Global Origin aligned with Master File       |
| Standard Views               |                                              |
|                              | <u>,</u>                                     |
| Named Fences (nor            | ie)                                          |
|                              |                                              |
|                              |                                              |
|                              |                                              |
| Detail Scale:                | 1:1 🔹                                        |
| Sc <u>al</u> e (Master:Ref): | 1.000000 : 1.000000                          |
|                              |                                              |
| Named Group:                 | <b></b>                                      |
| Revision:                    | <b></b>                                      |
| Le <u>v</u> el:              | <b></b>                                      |
| Nested Attachments:          | No Nesting   Depth: 1                        |
| Display Overrides:           | Allow                                        |
| Ne <u>w</u> Level Display:   | Never                                        |
| Global LineStyle Scale:      | Master                                       |
| Synchronize w                | ith Saved View                               |
| Toggles                      |                                              |
| •                            | 기 🔧 🕒 🏭 🎢 🤣 💎 🔠 🔞 📢 💷 🦽                      |
| Drawing Title                |                                              |
| Create                       |                                              |
| Name:                        | BP_AL                                        |
|                              | <u>QK</u> Cancel                             |

- 24. Click **OK**.
- 25. Repeat steps 18 through 23 for *MS203\_BP\_EX.dgn*.

The base location is remembered from the previous reference attachment.

- 26. Fit the view.
- 27. In the Level Display dialog, highlight all references
- 28. Set the level filter to *Plan Alignment Right of Way* and view the results.

| 🥩 Level Display -                                                                                                    | View 1                            |                | 23       |
|----------------------------------------------------------------------------------------------------|-----------------------------------|----------------|----------|
| 🖓 🏹 View                                                                                                    | Display 🔻                         |                |          |
| r 🔁 🕞                                                                                                    | none) 🔻 📕                         | • 🖂 •          |          |
|                                                                                                    | AL.dgn                            |                |          |
| -18 BP_AL, P                                                                                                    | W_WORKDIR:dms                     | 37982\MS203_BP | AL.dgn   |
| -18 BP_EX, F                                                                                                    | W_WORKDIR:dms                     | 37982\MS203_BP | _EX.dgn  |
|                                                                                                    |                                   |                |          |
|                                                                                                    |                                   |                |          |
|                                                                                                    |                                   |                |          |
|                                                                                                    |                                   |                |          |
|                                                                                                    |                                   |                |          |
| Name                                                                                                    |                                   |                | *        |
| Name                                                                                                    |                                   |                | ^^       |
| Name<br>Items                                                                                                    |                                   |                | ^        |
| Name<br>Items<br>LevelStatus<br>Plan Alignment Bight                                                                                                    | t of Way                          |                | A        |
| Name<br>Items<br>LevelStatus<br>Plan Alignment Right<br>Plan Drainage                                                                                                    | t of Way                          |                | A        |
| Name<br>Items<br>LevelStatus<br>Plan Alignment Right<br>Plan Illumination<br>Plan Illumination                                                                                                    | t of Way                          |                | <b>^</b> |
| Name<br>Items<br>LevelStatus<br>Plan Alignment Right<br>Plan Drainage<br>Plan Illumination<br>Plan Interchance Co                                                                                                    | t of Way                          |                |          |
| Name<br>Items<br>LevelStatus<br>Plan Alignment Right<br>Plan Drainage<br>Plan Illumination<br>Plan Interchange Co<br>Plan Interchange Co                                                                                                   | : of Way                          |                |          |
| Name<br>Items<br>LevelStatus<br>Plan Alignment Right<br>Plan Drainage<br>Plan Illumination<br>Plan Interchange Co<br>Plan Infigation<br>Plan Landscape                                                                                     | t of Way<br>Intours               |                |          |
| Name<br>Items<br>LevelStatus<br>Plan Alignment Right<br>Plan Drainage<br>Plan Illumination<br>Plan Interchange Co<br>Plan Integration<br>Plan Landscape<br>Plan Minor Structure                                                            | t of Way<br>ntours<br>s           |                |          |
| Name<br>Items<br>LevelStatus<br>Plan Alignment Right<br>Plan Ilumination<br>Plan Ilumination<br>Plan Interchange Co<br>Plan Intigation<br>Plan Landscape<br>Plan Aavement Mark                                                             | t of Way<br>Intours<br>S          |                |          |
| Name<br>Items<br>LevelStatus<br>Plan Alignment Right<br>Plan Drainage<br>Plan Illumination<br>Plan Illumination<br>Plan Interchange Co<br>Plan Imigation<br>Plan Landscape<br>Plan Minor Structure<br>Plan Pavement Mark<br>Plan Paving    | t of Way<br>Intours<br>s<br>sings |                |          |
| Name<br>Items<br>LevelStatus<br>Plan Alignment Right<br>Plan Drainage<br>Plan Ilumination<br>Plan Interchange Co<br>Plan Interchange Co<br>Plan Landscape<br>Plan Minor Structure<br>Plan Pavement Mark<br>Plan Paving<br>Plan Reclamation | t of Way<br>Intours<br>s<br>sings |                |          |

29. Select *File > Save Settings* to maintain the level display and view settings.

This is a very important step as it sets and stores the level display control settings, among many others in the file for future use.

# **EXERCISE 2**

In this exercise we will create the associated sheet files using the basic single sheet-per-file method.

# **Create the First Sheet File**

The method we will use to create the first sheet file is more familiar to historic WSDOT workflow. The primary difference between how we created the container document/file and the sheet document/file is that the ProjectWise *New > Document method* allows for entry of attributes (such as title block info) on creation while the native MicroStation File > New command does not. Attributes may be entered afterwards as we will demonstrate.

- 1. In MicroStation, select *File > New*.
- 2. Select No Wizard and click OK.

Remember, you may alternatively double-click the option.

- 3. In the Document Name field enter *MS203\_PS\_AL\_001*.
- 4. In the Document Description field, enter *Plan Sheet Alignment 001*.
- 5. Note that the Folder is set to *080-AlignRWPlan*, and that the file name matches the document name.
- 6. Confirm that the Source File is the *PSE\_Base.dgn*.

| 080-AlignRV  | /Plan -              | Change        | Cancel |
|--------------|----------------------|---------------|--------|
| Document     |                      |               | Apply  |
| Name:        | MS203_PS_AL001.d     | gn 🔒 🔽        |        |
| Description: | Plan Sheet - Alignme | nt 001        |        |
| File Name:   | MS203_PS_AL001.d     | gn            |        |
| Application: |                      | Department:   |        |
| MicroStation |                      | <none></none> |        |
| Source File: |                      |               |        |

7. Click **OK**.

You will be prompted to check in the container file.

#### **Checking Files in to ProjectWise**

Note that in ProjectWise, when closing MicroStation, closing the current file, opening an existing file or creating a new file, the current file needs to be addressed before the next file can be viewed. What do you want ProjectWise to do with this file?

| Check In                                                                           |   | 23 |
|------------------------------------------------------------------------------------|---|----|
| General Comment                                                                    |   |    |
| Documents                                                                          |   | -  |
| Name                                                                               | F |    |
| V PEMS203_CL_AL.dgn                                                                |   |    |
|                                                                                    |   |    |
| <                                                                                  | ٢ |    |
| Folder: _HQ\Users\HillCL\Training\MS203\_CAEData\CAD\ContractPlans\080-AlignRWPlan | I |    |
| Create new version during Check In                                                 |   |    |
| Version:                                                                           |   |    |
|                                                                                    |   |    |
| Check In Update Server Copy Free Cancel                                            |   |    |

If you wish to save changes to the ProjectWise copy, select Check In. This sends the file changes to ProjectWise. Others can now see any changes you made in this session.

If you wish not to save any changes you made, select Free. This disregards any changes and changes the status of the file in ProjectWise from checked out to available.

- 8. Click Check In.
- 9. In the MS203\_PS\_AL\_001 file, select *File > References*.
- 10. In the *References* dialog, select **Tools > Attach**.
- 11. Browse up one level to the CAD folder, then double-click on *ContractPlans*, and again on *080-AlignRWPlan*.
- 12. Double-click the *MS203\_CF\_AL.dgn* file and click **OK**.
- 13. Ensure that the attachment method is set to *Interactive*.

| Logical Name       | = CF_AL                     |
|--------------------|-----------------------------|
| Description        | = Container – Alignment     |
| Orientation        | = Select Coincident – World |
| Scale              | = 1:1                       |
| Nested Attachments | = Live Nesting              |
| Depth [Nesting]    | = 1                         |
| Display Overrides  | = Never                     |
| New Level Display  | = Never                     |

#### Things to note in this dialog:

*Nested Attachments* – This time, since the container does not contain any data itself, but rather contains references of our base files, those base files are not direct references. Instead, they

are nested. Setting Nested Attachments to Live Nesting allows MicroStation to determine how many layers of references are present and enters that number in Depth.

*Display Overrides* – this setting works similarly to *New Level Display*, but for nested references. For the container file to maintain control of the associated base plan level display, this must be set to Never. This prevents level display adjustments in the nested base files to impact this sheet.

- 14. Click **OK**.
- 15. Select *Fit View*.

The alignment base file provided has been prepared with sheet border layout and match lines.

- 16. Zoom to the first border view area.
- 17. Select the *Rotate View* command.
- 18. Set Method to 2 Points.

- 19. Select the upper left corner of the sheet layout border for point 1.
- 20. Select the upper right corner of the sheet layout border for point 2.

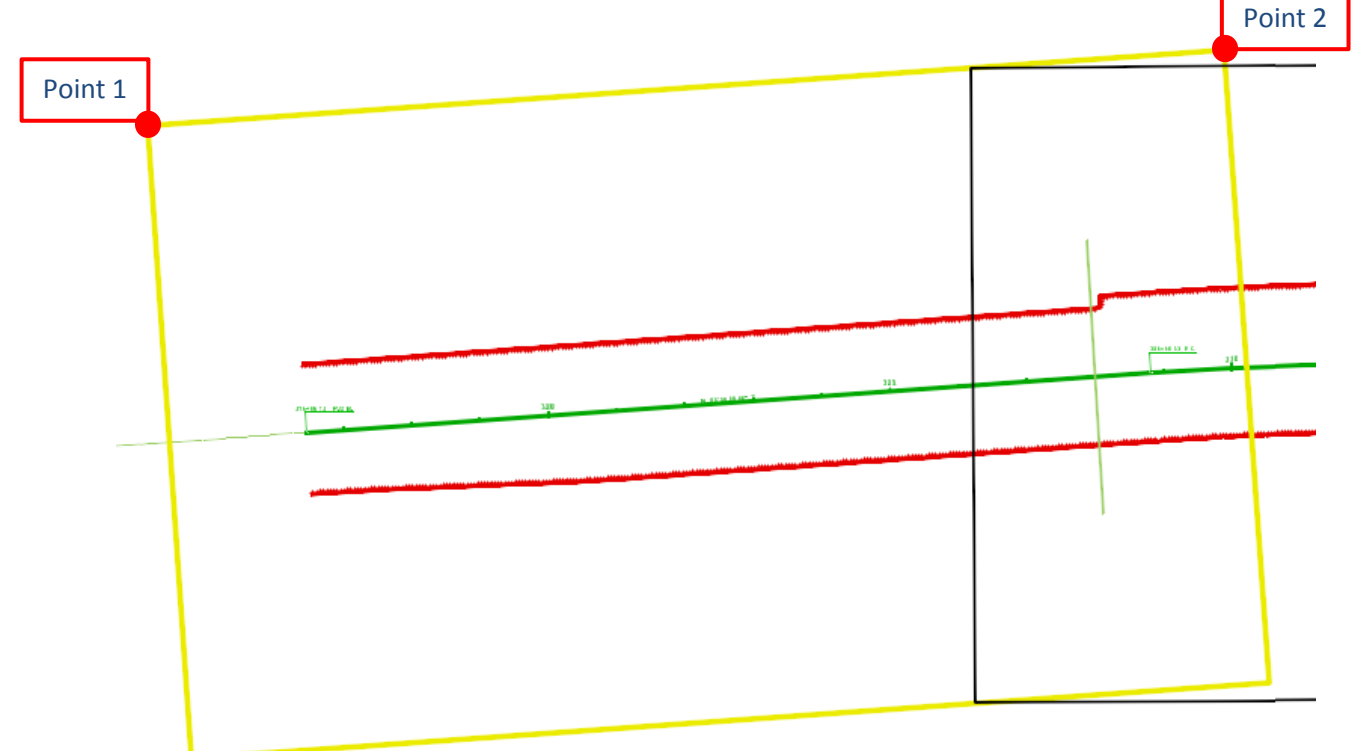

This will set the view for the sheet perpendicular to the view.

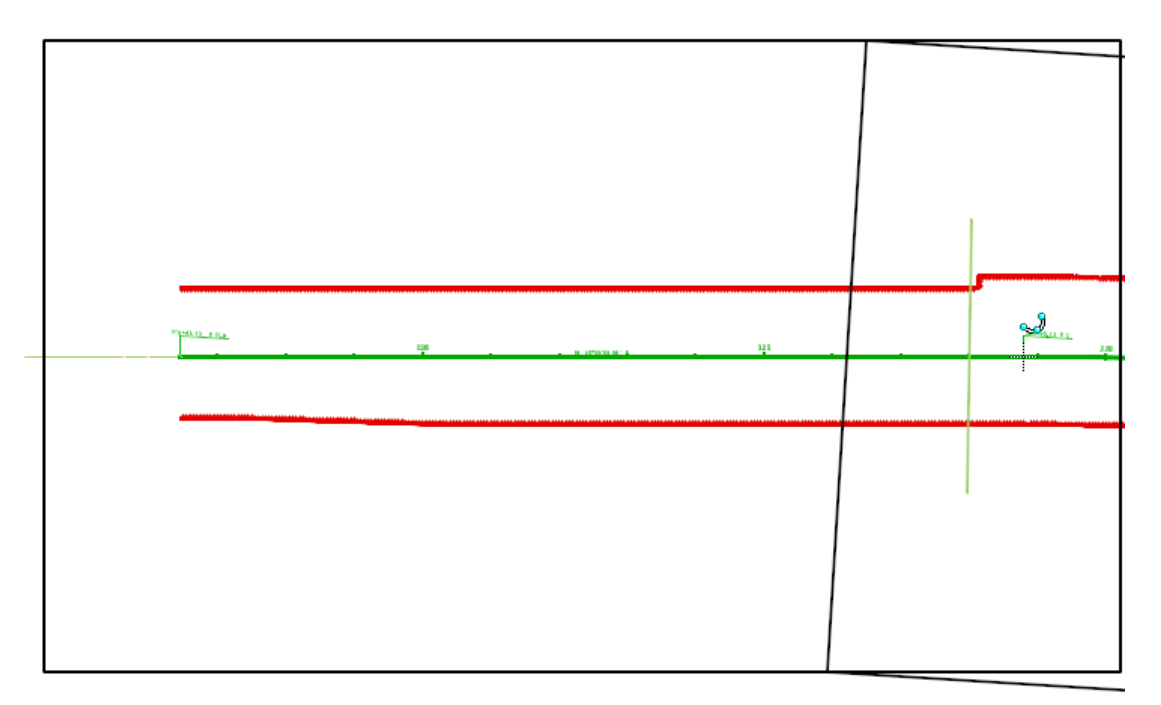

### Place the Sheet Border Cell

- 21. Select WSDOT > Place WSDOT Items.
- 22. At the top of the *Place WSDOT Items* dialog, check to ensure the scale is set to the desired sheet scale, we will be using 1 in = 100 ft and that *New* is selected.
- 23. Use the *Place WSDOT Items > SH Sheet Items > PS Plan Sheet PSE* to place a PSE Plan Sheet (SH\_PS\_PSEPlanSheet) element close to the first border shown in the container file.
- 24. Move the cell so that the upper left corner of the view area border coincides with the container file first border upper left corner.

## Add Annotation and Clean Up the Sheet Border

We will not be adding title block information at this time. However, other typical sheet annotation can be addressed. For example, we will place match lines and text along with the north arrow. Additional sheet annotation would need to be added to complete the sheet.

- 25. In the Place WSDOT Item utility, browse to PSE Plans > SH Sheet Items > GI General Sheet Items
- 26. Double-click on *Match Line Text*.

This sets the attributes to the standards requirements for match line text and initiates the text editor.

It is not recommended to use the Key-in Text Editor option for multi-line text placement.

27. In the *Text Editor* settings dialog, set the following:

| Method        | = Below Element |
|---------------|-----------------|
| Height/Width  | = 7.0           |
| Font          | = 200 arial     |
| Justification | = Center Center |
| Line Spacing  | = 0.5           |

28. Enter MATCH LINE - I90 328+00<enter>SHEET 2.

| MATCH LINE - 190 328+00 <sup>.</sup> SHEET 2 Reset Solution | 📕 Text Editor                       |        | 23                       |
|-------------------------------------------------------------|-------------------------------------|--------|--------------------------|
|                                                             | MATCH LINE - 190 328+00-<br>SHEET 2 | E<br>S | pply<br>leset<br>pelling |

29. Snap to the center of the match line on sheet 1 to place the text, and data point to accept.

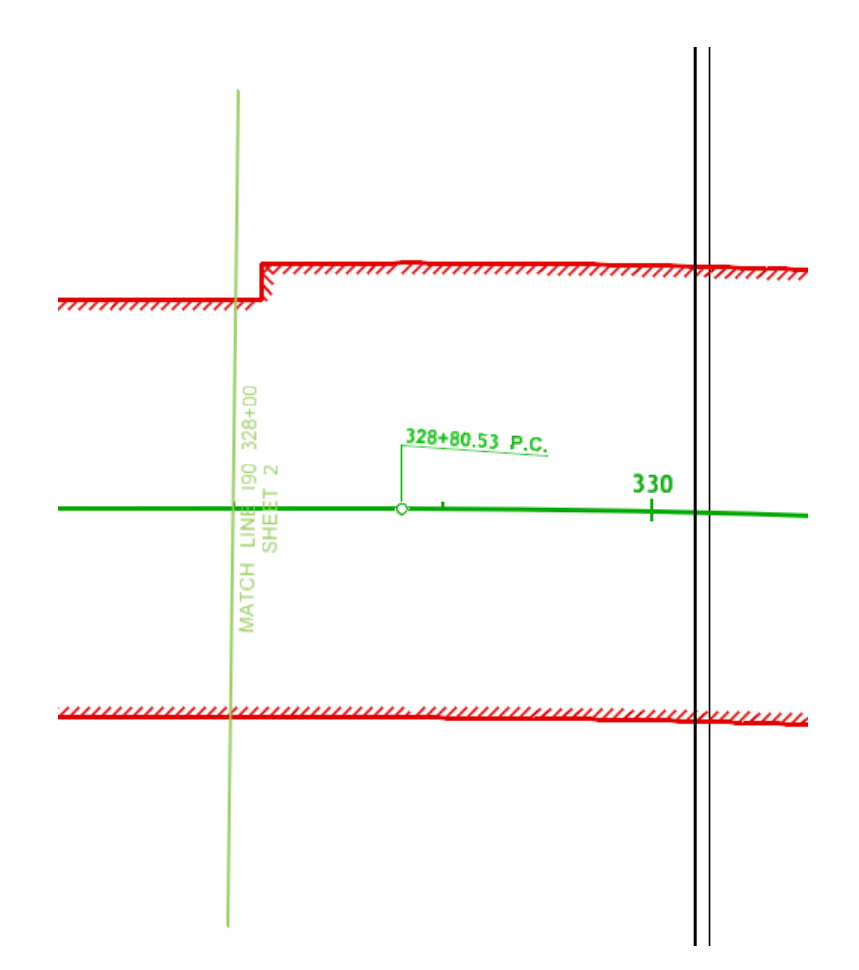

- 30. Add a North Arrow (PSE Plans > SH Sheet Items > GI General Sheet Items > North Arrow (Rotate to Active).
- 31. Use the *Copy* command to copy the match line at station 328+00 into the sheet file.

This step needs to be done prior to defining the clip limits for the reference. The clip limit shape will be defined along the match line. If the match line graphic is not in the master file, it may not show after clipping.

32. In the *Place WSDOT Items* menu, select *PSE Plans > SH Sheet Items >GI General Sheet Items > Clip Limits*, and draw the reference clip limits shape.

Snap to one end of the match line, and then snap to the other end of the match line. Continue in the same direction to complete a shape that will include all the reference data to view in sheet 1.

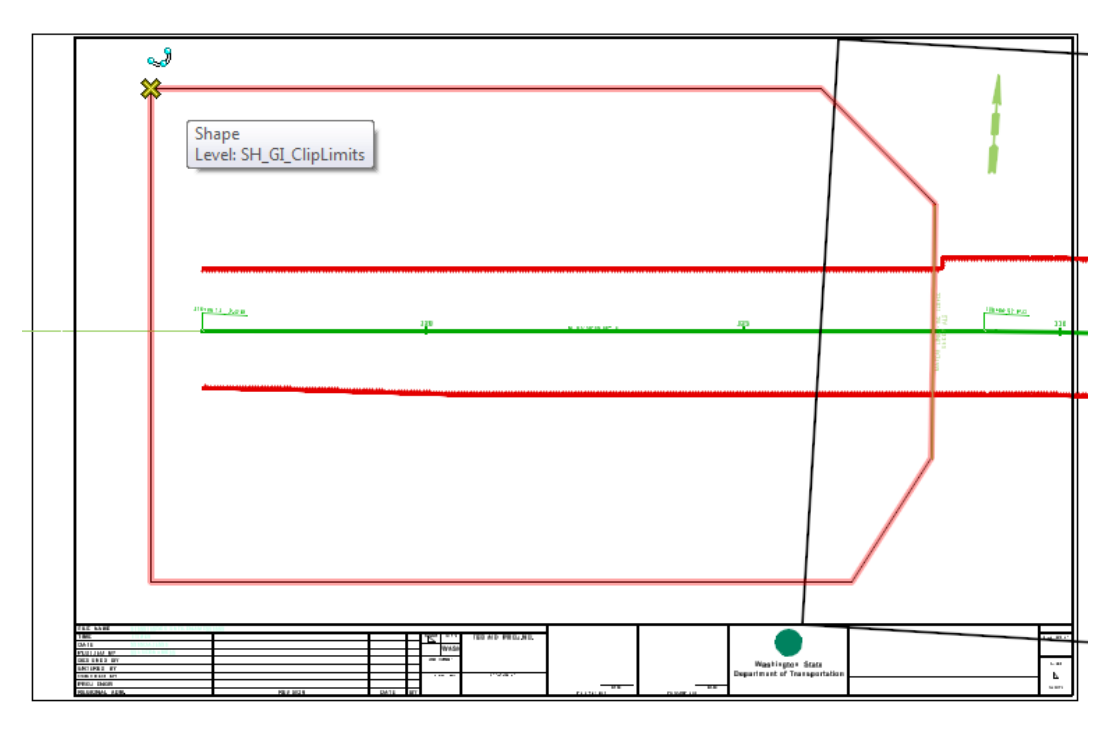

33. Open the References utility and clip the reference to the boundary you just created.

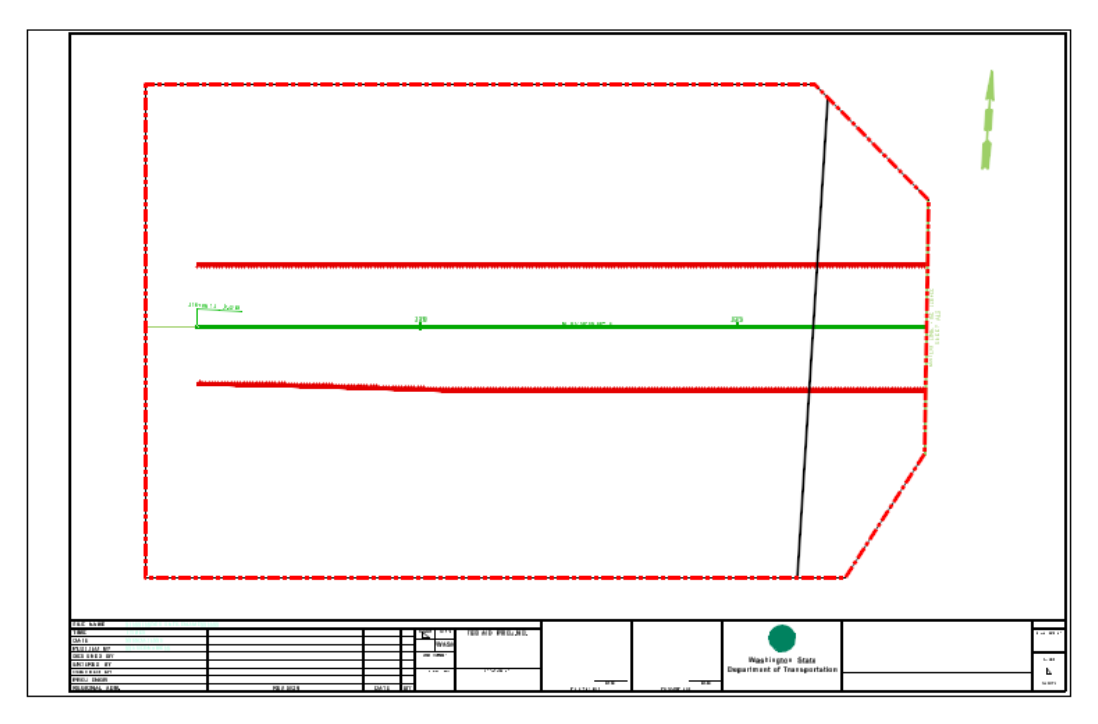

Do not delete the clip limit element. Either keep it displayed - it does not print, but may be useful to adjust for sheet annotation or new data, or turn the *SH\_GI\_ClipLimit* level display **OFF**.

# **Create the remaining Alignment Plan sheets.**

34. Repeat steps 1 thru 33 for each remaining sheet location, replacing the appropriate sheet number where needed.

DO NOT COPY the first sheet and modify it. This may corrupt the title block information.

The remaining sheet file information will be:

| Sheet Name      | Left match line                 | Right match line                |
|-----------------|---------------------------------|---------------------------------|
| MS203_PS_AL_002 | MATCHLINE I90 328+00<br>SHEET 1 | MATCHLINE I90 339+50<br>SHEET 3 |
| MS203_PS_AL_003 | MATCHLINE I90 339+50<br>SHEET 2 |                                 |

# **Container Cleanup**

Once the sheet set is complete, the container may be cleaned up. All plan sheet set level display control is done in the container file.

- 35. Select *File > Open*.
- 36. Highlight *MS203\_CF\_AL* and click **Open**.

Remember that double-clicking the file also works. Check in the current file.

- 37. In the *Level Display* dialog, select the *BP\_AL* reference.
- 38. Toggle the SH\_GI\_Match Line, and SH\_GI\_SheetBorder levels display OFF.

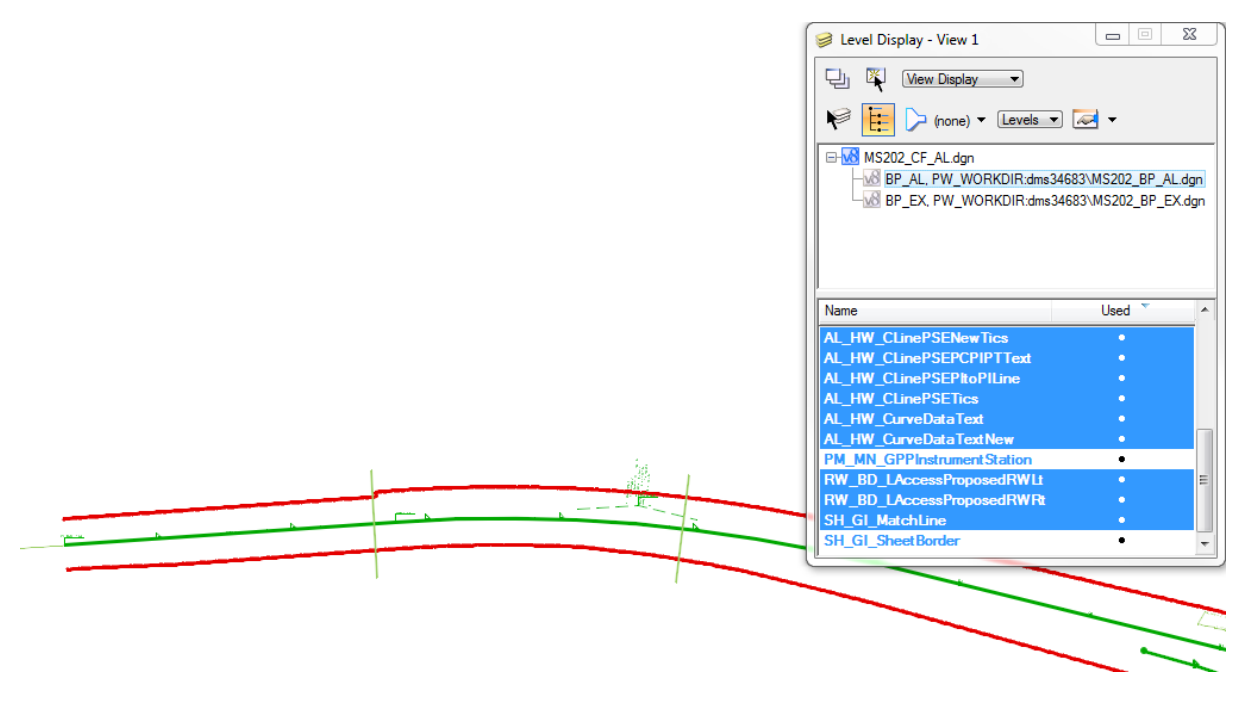

39. Exit MicroStation and check in the file.

## **Title block entries**

The title block information may be entered in the DGN directly or in ProjectWise Explorer. Both the below methods actually populate ProjectWise attributes. These attributes are tied to the sheet border title block entries using MicroStation tags.

# Entering title block information in the DGN

40. In ProjectWise Explorer, Change the *Interface* to *CADD*.

| - Bear - Draftings  |                           |                                  |          |
|---------------------|---------------------------|----------------------------------|----------|
|                     | - <b>&gt;</b> In          | terface CADD                     | View WSD |
| cuments\_HQ\Users\H | lillCL\Training\MS202\_CA | All Attributes<br>EData\C Bridge |          |
| *                   | Description               | CADD<br>Photogrammetry           |          |
| _AL                 | Container -               | Alignm Project Infomation        | 1        |
| AL 001              | Dian Sheet -              | Alignment (01                    |          |

- 41. Browse to the *080-AlignRWPlan* folder.
- 42. Open the MS203\_PS\_AL\_001.dgn file.
- 43. Using the Key-in dialog, type Titleblock Modify.
- 44. In the Attributes tab, enter the following:

| Designed by                   | = SNEEZY |
|-------------------------------|----------|
| Entered by                    | = HAPPY  |
| Checked by                    | = DOPEY  |
| Project Engineer              | = GRUMPY |
| <b>Regional Administrator</b> | = DOC    |

- 45. Click Save, then Close.
- 46. Review the sheet border title block.
- 47. Close MicroStation.

#### Entering title block information using ProjectWise

- 48. In ProjectWise Explorer, browse to the *080-AlignRWPlan* folder.
- 49. Right-click on MS203\_PS\_AL\_001 and select Properties.
- 50. Select the *Attributes* tab.
- 51. Enter the remaining available information.

| Project Title Line 1 | = MS203             |
|----------------------|---------------------|
| Project Title Line 2 | = SHEET DEVELOPMENT |
| Project Title Line 3 | = WITH PROJECTWISE  |
| Sheet Title Line 1   | = ALIGNMENT PLAN    |

| r iun oneer nie        | DIOCK See "   | More Attributes | s" tab            |
|------------------------|---------------|-----------------|-------------------|
| Designed By            |               | Project Tr      | tle Line 1        |
| SNEEZY                 |               | MS203           |                   |
| Entered By             |               | Project Ti      | tle Line 2        |
| HAPPY                  |               | SHEET           | DEVELOPMENT       |
| Checked By             |               | Project Ti      | tle Line 3        |
| DOPEY                  |               | WITH P          | ROJECTWISE        |
| Project Engineer       |               | Sheet Titl      | e Line 1          |
| GRUMPY                 |               | ALIGNM          | ENT PLAN          |
| Regional Administrator |               | Sheet Titl      | e Line 2          |
| DOC                    |               |                 |                   |
| Region Code            | Federal Aid 1 | Number 1        | Plan Reference ID |
|                        | -             |                 | AL 🗸              |
| Location Number        | Federal Aid N | Number 2        | Sheet # of        |
| Job Number             | Federal Aid N | Number 3        | Sheets Total      |
|                        |               |                 | 3                 |
| Contract Number        |               |                 |                   |
|                        |               |                 |                   |

Plan Reference ID = AL1

- 52. Click Save, then Close.
- 53. Right-click **MS203\_PS\_AL\_001** again and select *Attributes > Copy Attributes*.
- 54. Select both **MS203\_PS\_AL\_002** and **MS203\_PS\_AL\_002**, right-click and select *Attributes* > *Paste Attributes*.
- 55. Right-click on MS203\_PS\_AL\_001, and select Properties.
- 56. Select the Attributes tab and add Sheet # of = 1
- 57. Repeat for the other two files.

# **Exercise 3**

In this exercise we will create additional plan sets using the alignment set as a template.

# Additional plan sheet sets

Now that we have a complete plan set, they can be copied, re-named, and re-path much easier than creating from scratch.

- 1. In *ProjectWise*, browse to the.
- 2. Select all the files in the *080-AlignRWPlan* folder using the Shift key.
- 3. Copy all four files and paste them in the *150-DrainPlan* folder.

Alternatively left-click and drag the set of files to the destination folder.

Note that there is one container file and three sheet files in folder.

- 4. Select No Wizard.
  - a. In ProjectWise Explorer SS3 and prior, enable the *maintain attributes* check box.

For the container file:

- 5. Right-click the container file and select *Properties*.
- 6. In the General tab, rename to *MS203\_CF\_DR*.
- 7. Change the *Description* to *Container Drainage Plans*
- 8. Click **Save** and **Close**.

With the sheet files:

9. Change the names and descriptions appropriately in the *General* tab:

MS203\_PS\_DR\_00x.dgn Plan Sheet - Drainage 00x

10. In the Attributes tab, change the Sheet Title Line 1 to DRAINAGE PLAN.

#### Adjust levels and references.

11. Open the container file and change the level filter to *Plan Drainage*.

See step 27-29 on page 15.

- 12. Open *MS203\_PS\_DR\_001.dgn*.
- 13. Select *File > References*.
- 14. Double-click on the container reference.
- 15. Select *Browse* and navigate to the *150-DrainPlan* folder.
- 16. Select the *MS203\_CF\_DR.dgn* and click Open.
- 17. Change the *Logical Name* to **CF\_DR**.

- 18. Change the description to **Container Drainage.**
- 19. In the Attachment Settings dialog, click **OK**.
- 20. Repeat for each of the remaining drainage sheet files.

#### Now, let's add an additional base data

- 21. Open the *MS203\_CF\_DR.dgn* container.
- 22. Reference the *MS203\_BP\_DR.dgn* and *MS203\_BP\_RD.dgn* from the *\_BaseFiles* folder.
- 23. Ensure that the attachment method is set to Interactive.

| Logical Name | = BP_DR              | = BP_RD              |
|--------------|----------------------|----------------------|
| Description  | = Base – Drainage    | = Base - Roadway     |
| Orientation  | = Coincident – World | = Coincident – World |
| Scale        | = 1:1                | = 1:1                |
| Nested Depth | = No Nesting         | = No Nesting         |

- 24. Adjust the levels in the new references for drainage plan.
- 25. Open the Drainage sheet files and notice the displayed levels.
- 26. Close MicroStaion.

# Working with ProjectWise

The sheet title block labels are stored in tags within the DGN file. These tags are recognized in ProjectWise, and used for maintenance and search functionality.

# Working with sheet title block information in ProjectWise

Although editing the tags directly in the DGN works well, it is also possible to edit the ProjectWise associated tags without opening the file(s).

- 27. In ProjectWise, right-click *MS203\_PS\_DR\_001* and select *Properties*.
- 28. Select the *Attributes* tab.

If the Plan Sheet Titleblock attributes are not shown, change the Interface in ProjectWise Explorer to CADD.

| - Bear - Draining   |                                  |                          |   |      | x   |
|---------------------|----------------------------------|--------------------------|---|------|-----|
|                     | - Interface                      | CADD                     | • | View | WSD |
| cuments\_HQ\Users\H | lillCL\Training\MS202\_CAEData\/ | All Attributes<br>Bridge |   |      |     |
| *                   | Description                      | CADD<br>Photogrammetry   |   |      |     |
| AL                  | Container - Alignr               | Project Infomation       | [ |      |     |
| AL 001              | Dian Sheet - Alian               | ment ((())               |   |      |     |

- 29. Change the *Checked by* entry to your name.
- 30. Click Save.

- 31. Without closing the dialog, select MS203\_PS\_DR\_002.
- 32. Change the *Checked by* entry to your name.
- 33. Repeat for MS203\_PS\_DR\_003.
- 34. Click **Save**, then **Close** to exit the properties.
- 35. In MicroStation, open any of these files to see the resulting change.

#### Searching title block information in ProjectWise

- 36. Select the ProjectWise CADD interface if it is not already selected.
- 37. In *ProjectWise*, select your *Training* folder.
- 38. From the *ProjectWise* pull down menu, select Folder > Advanced Search.

Alternatively, click the binoculars icon.

- 39. Select Search Form and click OK.
- 40. Select the *Attributes* tab.
- 41. Enter your name in the *Checked by* field.
- 42. At the bottom of the dialog, enable "Show results in new window".
- 43. Click on **OK**.
- 44. Review the results.

# **Exercise 4**

In this exercise we will look at using batch plot to print the plan sheets.

# **Printing**

Printing sheets in ProjectWise can be done one at a time or in bulk. The Batch Print utility allows printing of multiple files that meet the specific criteria. The file set and criteria can be saved as a print job for later use.

- 1. Open MS203\_PS\_AL\_001.dgn from ProjectWise.
- 2. Select WSDOT > Custom Tools.
- 3. Expand Sheet Utilities.
- 4. Double-click on *Batch Print*.

| 📕 [untitled]             | - Batch Print                      |            |             |  |  |  |
|--------------------------|------------------------------------|------------|-------------|--|--|--|
| File Edit Specifications |                                    |            |             |  |  |  |
| 🛅 📂 I                    | 🛛 🍐 🗞 🗙 🗖 💼                        | <b>e -</b> |             |  |  |  |
| Specification:           | pecifications Controlling Printing |            |             |  |  |  |
| Printer:                 | Black & White Half Size            |            |             |  |  |  |
| Print Area:              | Plot Limits                        |            |             |  |  |  |
| Layout:                  | PS&E Sheet File - 11 x 17          |            |             |  |  |  |
| Display:                 | Default                            |            |             |  |  |  |
| # ^ File                 |                                    | Model      | Description |  |  |  |
|                          |                                    |            |             |  |  |  |
|                          |                                    |            |             |  |  |  |
|                          |                                    |            |             |  |  |  |
| 1                        |                                    |            | 4           |  |  |  |
| N III P                  |                                    |            |             |  |  |  |

Batch Print uses four basic criteria or "Specifications" to control and define the printed output. At WSDOT, these are preset to accommodate all standard print requirements including many sizes of black and white, color, paper prints, and PDF prints.

- Printer controls the print color, plot size, and output (paper or PDF).
- Print Area defines what to print and how to recognize it.
- Layout sets the output orientation based on discipline and paper size/scale.
- Display applies Print Attributes settings

The basic approach is to add files to print, set the output needs using these four specifications, then print.

There are preset specifications for a vast majority of printing needs at WSDOT. However, if custom criteria are needed, the specifications can be modified to suit.

5. Select *Edit > Add* files.

Alternatively, click the Add Design Files icon.

| ct                                       |                                                                  |          |
|------------------------------------------|------------------------------------------------------------------|----------|
| Documents                                |                                                                  |          |
| Folder [ 🏹 080-Al                        | ignRWPlan 🗸 🔶 🗾                                                  | : 📰 🔝    |
| aa D                                     |                                                                  | <b>-</b> |
| · · · · · · · · · · · · · · · · · · ·    |                                                                  |          |
| Name                                     | B .                                                              |          |
| MS202_CF                                 | AL                                                               |          |
| ✓ Pa MS203_PS_                           | AL_001                                                           |          |
| PEIMS203_PS_                             | AL_002.dgn                                                       |          |
| // P官MS203_PS_                           | AL_003.dgn                                                       |          |
| ٠ III                                    |                                                                  |          |
| Application:                             |                                                                  | •        |
| Application                              |                                                                  |          |
| Extension:                               | *.dgn;*.dwg;*.dxf                                                | •        |
| Extension:                               | *.dgn;*.dwg;*.dxf       Add                                      | ·        |
| Extension:<br>Selected Documents         | *.dgn;*.dwg;*.dxf       Add       Remove                         | -        |
| Extension:<br>ielected Documents<br>Name | *.dgn;*.dwg;*.dxf       Add       Remove                         | •        |
| Extension:<br>ielected Documents<br>Name | *.dgn;*.dwg;*.dxf       Add       Remove   Folder Id Description | ►<br>►   |
| Extension:<br>elected Documents<br>Name  | *.dgn;*.dwg;*.dxf       Add       Remove   Folder Id Description | •        |

- 6. In the *080-AlignRWPlan* folder, select all the *MS203\_PS* plan sheet files.
- 7. Click Add.
- 8. Change the folder to **150-DrainPlan**.
- 9. Select all the *MS203\_PS* plan sheet files.
- 10. Click Add.

This illustrates that you can select any number of files from any location to include in the print job.

Click OK.

- 11. Back in the *Batch Print* dialog, double-click on the *Printer* specification.
- 12. Scroll down to and select PDF Color Half Size.

For paper prints, choose the appropriate option that does not start with PDF.

13. Double-click the *Layout* specification.

14. Scroll down the list and select *Sheet Borders in Base File\_c 1:100*.

Note that the "\_c" simply forces the list to sort in a more user friendly fashion. The 1:100 indicates the drawing scale.

15. In the *Batch Print* dialog, select *File > Print*.

Alternatively, click the Print 🥯 icon.

For PDF prints, the following dialog displays.

| Print Batch                                                                      |        |  |  |  |
|----------------------------------------------------------------------------------|--------|--|--|--|
| Print Range <ul> <li>Al</li> <li>Selection</li> </ul>                            |        |  |  |  |
| Log File<br>Filename: MS_PLTFILES:batchplt.log<br>Qlear Log File Before Printing | Browse |  |  |  |
| Document Set Single File Output<br>Filename: MS_PLTFILES:untitled.pdf Browse     |        |  |  |  |
| <u>O</u> K Cancel                                                                |        |  |  |  |

This allows you to change the location of the resulting print log and PDF file.

- 16. In the Log File area, click the **Browse** button.
- 17. In the ProjectWise Select a Wizard dialog, double-click on No Wizard.
- 18. Store the batchprint.log in the *080-AlignRWPlan* folder.
- 19. In the *Document Set Single File Output* area, click the **Browse** button.
- 20. In the ProjectWise Select a Wizard dialog, double-click on No Wizard.
- 21. Change the destination folder to *ContractPlans*.
- 22. Enter MS203\_AL\_DR\_PlanReview.pdf for the document name.
- 23. Enter Alignment and Drainage plan sheets for Review in the description field.

The PDF name and description should be pertinent and complimentary.

| Folder       |                                               | Save   |
|--------------|-----------------------------------------------|--------|
| ContractPlan | s Select                                      | Cancel |
| Document     |                                               | Cancer |
| Name:        | MS203 AL DR PlanReview                        |        |
| Description: | Alignment and Drainage plan sheets for Review |        |
| File Name:   | MS203 AL DR PlanReview.pdf                    |        |
| Format:      | pdf Format                                    |        |
| Application: | Department:                                   |        |

- 24. Click Save.
- 25. Back in the *Print Batch* dialog, click on **OK**.

The resulting PDF will display.

- 26. Review it for all sheets and consistency.
- 27. In the *Batch Print* dialog, select *File > Save As* to retain the print job.

Using the same steps we've used throughout the class to save a document, this stores the selected Batch Print settings and included files in a print job file for future print efforts.

- 28. When done, close the Batch Print dialog.
- 29. ProjectWise prompts you to check in the new job

For paper prints, the *Print Batch* dialog changes accordingly. The *Set Up System Printer* button is used to set and configure the destination printer.

| Print Batch                                        |                     |               |                   |  |  |
|----------------------------------------------------|---------------------|---------------|-------------------|--|--|
| Print Range                                        | Selection           | Set Up System | n <u>P</u> rinter |  |  |
| Log File Filename: MS_PLTFILES:batchplt.log Browse |                     |               |                   |  |  |
| <u>Clear Log File Before Printing</u>              |                     |               |                   |  |  |
| Filename:                                          | a single nie output |               | Browse            |  |  |
|                                                    | <u>0</u> K          | Cancel        |                   |  |  |

For more information on Batch Print process review the MicroStation - WSDOT Sheet Batch Printing tech note:

http://www.wsdot.wa.gov/publications/fulltext/design/cae/TechNotes/MS\_BatchPrint.pdf

This completes the training.